1. <u>https://ekip.saglik.gov.tr</u> adresinden E-devlet butonuna tıklanarak giriş yapılır.

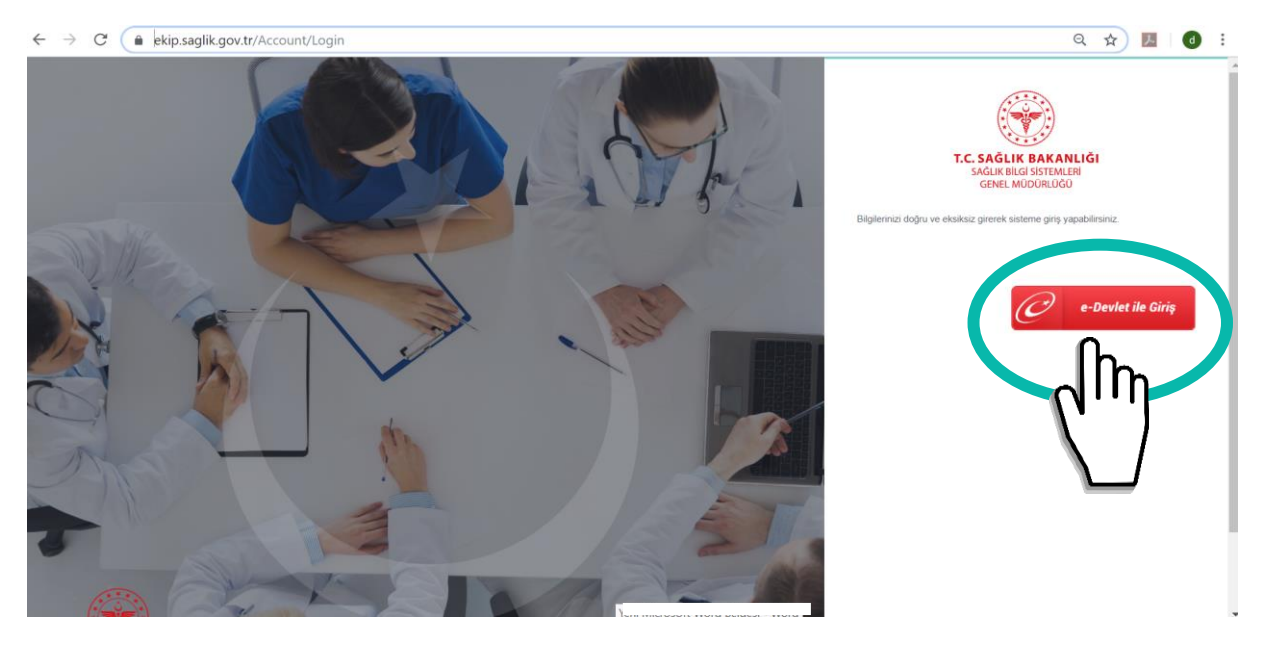

2. Gerekli alanlar doldurulduktan sonra "Taslak Kaydet" butonuna tıklanır.

| TC Kimlik No                                                                                                    | Sicil No                                                                                                    | Adı                                                                                                    | Sovadi                     |
|----------------------------------------------------------------------------------------------------|----------------------------------------------------------------------------------------------------|----------------------------------------------------------------------------------------------------|----------------------------|
|                                                                                                    | SICILINO                                                                                                    |                                                                                                    |                            |
| Fäitimin Adı                                                                                                    | Fäitim Merkezi                                                                                                    | Bacyuru Taribi                                                                                                    | Öğrənim Durumu             |
| Yoğun Bakım Hemsireliği SEP                                                                                                    | Egitini merkezi                                                                                                    | 18 10 2019                                                                                                    | E Lisans                   |
| Mazun Olduğu Oldu                                                                                                    | Menuniset Tarihi                                                                                                    | Calustră: Ünitedalei Calustra Süreci (MI)                                                                                                    |                            |
| deneme                                                                                                    | 29.07.2                                                                                                    |                                                                                                    | Hemsirelik Yetkisi         |
| Telefon No                                                                                                    |                                                                                                    | 0                                                                                                    | Trenişirenk texkisi        |
| (555) 555-5555                                                                                                    |                                                                                                    |                                                                                                    |                            |
| aha Önce Almıs Olduğu Sertifikalar                                                                                                    |                                                                                                    |                                                                                                    |                            |
| Sertifika Adı                                                                                                    | Sertifika No.                                                                                                    | Tescil No                                                                                                    | Teecil Tarihi              |
| erunka Au                                                                                                    | Serunka NO                                                                                                    | IESCII NO                                                                                                    |                            |
| <ul> <li>✓ 0 ► ►</li> <li>10 ▼ Sayf</li> </ul>                                                                                                    | fa başına ürün                                                                                                    |                                                                                                    | Görüntülenecek öğe yok 💍 🍎 |
| alık Tesisine Ait Bilailer                                                                                                    |                                                                                                    |                                                                                                    |                            |
| laili Ünite Vetek Sausi                                                                                                    | ileili Birim Caken Saura                                                                                                    | Sortifikalı Pirim Caluan Sausa                                                                                                    |                            |
|                                                                                                    | ligili Birim Çalışan Sayısı                                                                                                    | Sertifikali Birim Çalışan Sayısı                                                                                                    |                            |
| 0                                                                                                    | •                                                                                                    | 0                                                                                                    |                            |
| 3. "Başvuru Belge<br>Başvurular > töltim başvurusu<br>Başvurular                                                                                                    | esi Göster" butonuna tıklar                                                                                                    | narak doldurulan bilg                                                                                                    | giler kontrol edilir.      |
| 3. "Başvuru Belge<br>Başvurular > eğitim başvurusu<br>Başvurusu<br>ru Bilgileri                                                                                                    | esi Göster" butonuna tıkla                                                                                                    | narak doldurulan bilg                                                                                                    | giler kontrol edilir.      |
| 3. "Başvuru Belge<br>Başvurular > töltim başvurusu<br>Başvurusu<br>ru Bilgileri<br>. Kimilik No                                                                                                    | esi Göster" butonuna tıklar                                                                                                    | narak doldurulan bilg                                                                                                    | giler kontrol edilir.      |
| 3. "Başvuru Belge<br>Başvurular > cöltim başvurusu<br>Başvurusu<br>ru Bilgileri<br>:. Kimlik No                                                                                                    | esi Göster" butonuna tıklar                                                                                                    | narak doldurulan bilg                                                                                                    | giler kontrol edilir.      |
| <ol> <li>"Başvuru Belge</li> <li>Başvurular &gt; côltim başvurusu</li> <li>Başvurusu</li> <li>ru Bilgileri</li> <li>Kimlik No</li> <li>itimin Adı</li> </ol>                                                                                                    | esi Göster" butonuna tıklar<br>Sici No                                                                                                    | Adı<br>DAMLA<br>Bayuru Tarihi                                                                                                    | giler kontrol edilir.      |
| 3. "Başvuru Belge<br>Başvurular > câltim Başvurusu<br>Başvurusu<br>ru Bilgileri<br>.: Kimlik No<br>itimin Adı<br>Yoğun Bakım Hemşireliğ SEP                                                                                                    | esi Göster" butonuna tıklar<br>Sici No<br>Egitim Merkezi<br>Erzurum Bölge Eğitim ve Araştırma Hastanesi                                                                                                    | Adı<br>DAMLA<br>Başvuru Tarihi<br>18.10.2019                                                                                                    | giler kontrol edilir.      |
| 3. "Başvuru Belge<br>Başvurusu<br>ru Bigileri<br>: Kimlik No<br>itimin Adı<br>Yoğun Bakım Henşireliğ SEP<br>zun Olduğu Okul                                                                                                    | esi Göster" butonuna tıklar<br>sici No<br>Egitim Merkezi<br>Ezzurun Bölge Eğitim ve Araştırma Hastanesi<br>Mezuniyet Tarihi                                                                                       | Adı<br>DAMLA<br>Başvuru Tarihi<br>18.10.2019<br>Çalıştığı Önitedeki Çalışma Süresi (Yii)                                                            | giler kontrol edilir.      |
| 3. "Başvuru Belge<br>RAŞVURULAR <sup>&gt;</sup> EĞİTİM BAŞVURUBU<br>Başvurusu<br>ru Bilgileri<br>.: Kimlik No<br>itimin Adı<br>Koğun Bakım Hemşireliği SEP<br>ezun Olduğu Okul<br>denerne                                                                                                    | Sicil No<br>Egitim Merkezi<br>Erzurum Bölge Egitim ve Araştırma Hastanesi<br>Mezuniyet Tarihi<br>29.07                                                                                                    | Adı<br>DAMLA<br>Başvuru Tarihi<br>18.10.2019<br>Çalıştuğı Ünitedeki Çalışma Süresi (Yıl)<br>9                                                       | giler kontrol edilir.      |
| 3. "Başvuru Belge<br>Başvurusu<br>Başvurusu<br>ru Bilgileri<br>: Kimlik No<br>itimin Adı<br>Yoğun Bakım Hemşireliği SEP<br>ezun Olduğu Okul<br>Janerra<br>Lefon No                                                                                                    | Sicil No<br>Egitim Merkezi<br>Erzurum Bölge Egitim ve Araştırma Hastanesi<br>Mezuniyet Tarihi<br>29.07                                                                                                    | Adı<br>DAMLA<br>Başvuru Tarihi<br>18.10.2019<br>Çalıştığı Ünitedeki Çalışma Süresi (Yıl)<br>9                                                       | ziler kontrol edilir.      |
| 3. "Başvuru Belge<br>RAŞVURULAR <sup>&gt;</sup> EĞİTİM BAŞVURUBU<br>Başvurusu<br>ru Bilgileri<br>. Kimlik No<br>itimin Adı<br>Koğun Bakım Hemşireliği SEP<br>ezzun Olduğu Okul<br>denerna<br>lefon No<br>555) 555-5555                                                                                                    | Sicil No<br>Egitim Merkezi<br>Erzurum Bolge Egitim ve Araştırma Hastanesi<br>Mezuniyet Tarihi<br>29.07                                                                                                    | Adı<br>DAMLA<br>Başvuru Tarihi<br>18.10.2019<br>Çalıştığı Ünitedeki Çalışma Süresi (Yıl)<br>9                                                       | giler kontrol edilir.      |
| 3. "Başvuru Belge<br>Başvuru Lar > côltim Başvurusu<br>Başvurusu<br>ru Bigileri<br>: Kimlik No<br>itimin Adı<br>Yoğun Bakım Hemşireliği SEP<br>ezun Olduğu Okul<br>denerm<br>lefon rvo<br>555) 555-5555<br>a Once Almış Olduğu Settifikalar                                                                                                    | esi Göster" butonuna tıklar                                                                                                    | Adı<br>DAMLA<br>Başvuru Tarihi<br>18.10.2019<br>Çalıştığı Ünitedeki Çalışma Süresi (Yıl)<br>9                                                       | ziler kontrol edilir.      |
| 3. "Başvuru Belge<br>Başvurusu<br>Başvurusu<br>ru Bilgileri<br>.: Kimlik No<br>.: Kimlik No                                                                                                    | esi Göster" butonuna tıklar<br>sicil No<br>Egitim Merkezi<br>Erzurum Bölge Eğitim ve Araştırma Hastanesi<br>Mezuniyet Tarihi<br>29.07                                                                             | Adı<br>DAMLA<br>Başvuru Tarihi<br>18.10.2019<br>Çalıştığı Ünitedeki Çalışma Süresi (Yıl)<br>9                                                       | ziler kontrol edilir.      |
| 3. "Başvuru Belge<br>Başvurular > töltim Başvurusu<br>Başvurusu<br>ru Bilgileri<br>: Kimilik No<br>itimin Adı<br>Yoğun Bakım Henşireliği SEP<br>ezun Olduğu Okul<br>denerma<br>lefon rvo<br>(555) 555-5555<br>a Ônce Almış Olduğu Settifikalar<br>tifika Adı                                                                                                    | esi Göster" butonuna tıklar                                                                                                    | Adı<br>DAMLA<br>Başvuru Tarihi<br>18.10.2019<br>Çalıştığı Ünitedeki Çalışma Süresi (Yıl)<br>9                                                       | giler kontrol edilir.      |
| 3. "Başvuru Belge<br>Başvurular > töltim başvurusu<br>Başvurusu<br>ru Bilgileri<br>: Kimilik No<br>itimin Adı<br>Yoğun Bakım Henşireliği SEP<br>ezun Olduğu Okul<br>donerna<br>lefon rvo<br>(565) 555-5555<br>a Ônce Almış Olduğu Settifikalar<br>tifika Adı<br>i 0 > x 10 • Sayla başı<br>tik Tesisine Alt Bilgiler                                                                                                    | esi Göster" butonuna tıklar                                                                                                    | Adı<br>DAMLA<br>Başvuru Tarihi<br>18.10.2019<br>Çalıştığı Ünitedeki Çalışma Süresi (Yrl)<br>9                                                       | giler kontrol edilir.      |
| 3. "Başvuru Belge<br>Raşvurular > töltim naşvurusu<br>Başvurusu<br>ru Bilgileri<br>2. Kimilik No<br>itimin Adı<br>Yoğun Bakım Henşireliği SEP<br>ezun Olduğu Okul<br>donorma<br>lefon No<br>(555) 555-5555<br>a Önce Almış Olduğu Sertifikalar<br>rtifika Adı<br>a O > > 10 - Sayfa baş<br>lik Teslsine Ali Bilgiler<br>jil Önite Yatak Sayısı                                                                                                    | esi Göster" butonuna tıklar                                                                                                    | Adı<br>DAMLA<br>Başvuru Tarihi<br>18 102019<br>Çalıştığı Ünitedeki Çalışma Süresi (Yıl)<br>9<br>Tescli No                                           | giler kontrol edilir.      |
| 3. "Başvuru Belge<br>Raşvuru Lar > cöltim naşvurusu<br>Başvurusu<br>ru Bilgileri<br>:. Kimlik No<br>itimin Adı<br>Yoğun Bakım Henşireliği SEP<br>ezun Olduğu Okul<br>donarro<br>[655) 555-5555<br>a Önce Almış Olduğu Settifikalar<br>tıtlika Adı<br>4 0 > 10 • Sayla baş<br>hik Tesisine Ali Bilgiler<br>jil Önite Yatak Sayısı                                                                                                    | esi Göster" butonuna tıklar<br>Sici No<br>Egitim Merkezi<br>Erzurum Bölge Eğitim ve Araştırma Hastanesi<br>Mezuniyet Tarihi<br>28 07                                                                              | Adı<br>DAMLA<br>Başvuru Tarihi<br>18.10.2019<br>Çalıştığı Ünitedeki Çalışma Süresi (Yılı)<br>9<br>Tescil No                                         | giler kontrol edilir.      |
| 3. "Başvuru Belge<br>Başvuru Lar > cöltim Başvurusu<br>Başvurusu<br>ru Bilgileri<br>2. Kimlik No<br>itimin Adı<br>Yoğun Bakım Henşireliği SEP<br>ezun Olduğu Okul<br>denerne<br>fefon Ivo<br>(555) 555-5555<br>a Once Almış Olduğu Sertifikalar<br>tifika Adı<br>a O > M 10 - Sayla başı<br>tık Tesisine Alt Bilgiler<br>işli Önite Yatak Sayısı                                                                                                    | esi Göster" butonuna tıklar<br>Sici No<br>Eğitim Merkezi<br>Ezzurum Bölge Eğitim ve Araştırma Hastanesi<br>Mezuniyet Tarihi<br>28.07                                                                              | Adı<br>DAMLA<br>Başvuru Tarihi<br>18.10.2019<br>Çalıştığı Önitedeki Çalışma Süresi (Yıl)<br>9<br>Tescil No                                          | giler kontrol edilir.      |
| 3. "Başvuru Belge<br>RAŞVURULAR > EĞİTİM BAŞVURUSU<br>Başvurusu<br>ru Bilgileri<br>.: Kimlik No<br>.: Kimlik No | esi Göster" butonuna tıklar<br>Sici No<br>Egitim Merkezi<br>Ezurum Bölge Eğitim ve Araştırma Hastanesi<br>Mezuniyet Tarihi<br>29.07<br>E-Posta<br>Sertifika No<br>gana dırtın<br>İlgili Birim Çalışan Sayısı<br>0 | Adı<br>DAMLA<br>Başvuru Tarihi<br>18.10.2019<br>Çalıştığı Ünitedeki Çalışma Süresi (Yıl)<br>9<br>Tescil No<br>Sertifikalı Birim Çalışan Sayısı<br>0 | giler kontrol edilir.      |

4. Bilgiler kontrol edildikten sonra "Kesinleştir" butonuna tıklanır.

|                             | Sicil No          |                                 | Adı                                      |    | Soyadı                             |
|-----------------------------|-------------------|---------------------------------|------------------------------------------|----|------------------------------------|
|                             |                   |                                 | DAMLA                                    |    | ALPSOY                             |
| Eğitimin Adı                | Eğitim Merkezi    |                                 | Başvuru Tarihi                           |    | Öğrenim Durumu                     |
| Yoğun Bakım Hemşireliği SEP | Erzurum Bölg      | e Eğitim ve Araştırma Hastanesi | 18.10.2019                               | Ċ. | Lisans                             |
| Mezun Olduğu Okul           | Mezuniyet Tari    | hi                              | Çalıştığı Ünitedeki Çalışma Süresi (Yıl) |    |                                    |
| deneme                      | 29.07.            | them                            |                                          |    | Hemşirelik Yetkisi                 |
| Telefon No                  | E-Posta           | Uyari                           | ×                                        |    |                                    |
| (555) 555-5555              |                   |                                 |                                          |    |                                    |
|                             | fa hacina (irtîn  |                                 |                                          |    | Görünfülenorek öğe vok             |
| ağlık Tesisine Ait Bilgiler | la başına urun    |                                 |                                          |    | Gordinanenecek oge yok             |
| İlgili Ünite Yatak Sayısı   | İlgili Birim Çalı | şan Sayısı                      | Sertifikalı Birim Çalışan Sayısı         |    |                                    |
| 0                           | 0                 |                                 | 0                                        |    |                                    |
|                             |                   |                                 |                                          |    |                                    |
|                             |                   |                                 |                                          |    | Başvuru Belgesi Caster Kesinleştir |
|                             |                   |                                 |                                          |    |                                    |
|                             |                   |                                 |                                          |    |                                    |

5. Kesinleştir işlemi tamamlandıktan sonra "Başvuru Belgesi Göster" butonuna tıklanarak başvuru belgesinin çıktısı alınır.

| T.C. Kimlik No                                                                                       | Sicil No                                                               | Adı                                                |   | Soyadı                                                           |
|----------------------------------------------------------------------------------------------------|------------------------------------------------------------------------|----------------------------------------------------|---|------------------------------------------------------------------|
|                                                                                                    |                                                                        | DAMLA                                              |   | ALPSOY                                                           |
| Eğitimin Adı                                                                                         | Eğitim Merkezi                                                         | Başvuru Tarihi                                     |   | Öğrenim Durumu                                                   |
| Yoğun Bakım Hemşireliği SEP                                                                          | Erzurum Bölge Eğitim ve Araştırma Hastanesi                            | 18.10.2019                                         |   | Lisans                                                           |
| Mezun Olduğu Okul                                                                                    | Mezuniyet Tarihi                                                       | Çalıştığı Ünitedeki Çalışma Süresi (Yıl            | ) |                                                                  |
| deneme                                                                                               | 29.07.                                                                 | 9                                                  |   | Hemşirelik Yetkisi                                               |
| Telefon No                                                                                           | E-Posta                                                                |                                                    |   |                                                                  |
| (555) 555-5555                                                                                       |                                                                        |                                                    |   |                                                                  |
| Sertifika Adı                                                                                        | Sertifika No                                                           | Tescil No                                          |   | Tescil Tarihi                                                    |
| Sertifika Adı                                                                                        | yfa başına ürün                                                        | Tescil No                                          |   | Tescil Tarihi<br>Görüntülenecek öğe yok                          |
| Sertifika Adı<br>⊯ < 0 > ⊨ 10 ▼ Sa<br>ağlık Tesisine Ait Bilgiler                                    | Sertifika No<br>yfa başına ürün                                        | Tescil No                                          |   | Tescil Tarihi<br>Görüntülenecek öğe yok                          |
| Settifika Adı<br>K                                                                                   | Sertifika No<br>yfa başına ürün<br>İlgili Birim Çalışan Sayısı         | Tescil No<br>Sertifikalı Birim Çalışan Sayısı      |   | Tescil Tarihi<br>Görüntülenecek öğe yok                          |
| Sertifika Adı<br>Adı 0 > H 10 • Sa<br>ağlık Tesisine Ait Bilgiler<br>ligili Ünite Yatak Sayısı<br>0  | Sertifika No<br>yla başına ürün<br>İlgili Birim Çalışan Sayısı<br>O    | Tescil No<br>Sertifikalı Birim Çalışan Sayısı<br>O |   | Tescil Tarihi<br>Görüntülenecek öğe yok                          |
| Sertifika Adı<br>H  C  D  H  10  Sa<br>ağlık Tesisine Ait Bilgiler<br>ligili Ünite Yatak Sayısı<br>0 | Sertifika No<br>yla başına ürün<br>İlgili Birim Çalışan Sayısı<br>0    | Tescil No<br>Sertifikalı Birim Çalışan Sayısı<br>O |   | Tescil Tarihi<br>Görüntülenecek öğe yok                          |
| Bertfifka Adı<br>M                                                                                   | Sertifika No<br>yfis beşima tirtin<br>İlgili Birim Çalışan Sayısı<br>0 | Tescil No<br>Sertifikalı Birim Çalışan Sayısı<br>O |   | Tescil Tarihi<br>Gorüntülenecek öğe yok<br>Başvuru Belgesi Göste |
| Bertifika Adı<br>M                                                                                   | Sertifika No<br>yfa başına ürün<br>İlgili Birim Çalışan Sayısı<br>0    | Tescil No<br>Sertifikalı Birim Çalışan Sayısı<br>0 |   | Tescil Tarihi<br>Goruntulenecek oğe yok<br>Başvuru Belgesi Göste |

| $\leftarrow \rightarrow$ | C 🔒 ekip.saglik.gov.tr/CertificateRegister/Edu                  | ucationApplication/ApplicationReport                                                                          | ?id=4193                                                                                                    | ५ 🗴 📕 🔮 ः       |
|--------------------------|-----------------------------------------------------------------|----------------------------------------------------------------------------------------------------|----------------------------------------------------------------------------------------------------|-----------------|
| 6                        |                                                                 |                                                                                                    |                                                                                                    | 40276246146 😢 G |
|                          | E DEVLET > RASVURULAE > EDITIM RASVURUSU                        |                                                                                                    |                                                                                                    |                 |
| D                        |                                                                 | Yogun Bak ireligi SEP S<br>Editim MERKEZININ ADI Erzurum Bolg<br>POGRAM TARIH 226 Ekm 2019<br>BAŞVURUDA BULUM | R PERTIFIKALI EĞITIM PROGRAMI BAŞVURU<br>FORMU<br>- 22 Kasım 2019<br>IAN PERSONELE AİT BİLGİLER                                                                                                    |                 |
|                          |                                                                 | ADI SOYADI                                                                                                    | : DAMLA ALPSOY                                                                                                    |                 |
|                          |                                                                 |                                                                                                    |                                                                                                    |                 |
|                          |                                                                 | DOGUM TARIHI (GUN/AY/YIL)                                                                                     |                                                                                                    |                 |
|                          |                                                                 | SIGIL NO                                                                                                    |                                                                                                    |                 |
|                          |                                                                 |                                                                                                    | a de la companya de la companya de l |                 |
|                          |                                                                 |                                                                                                    | i Lisans                                                                                                    |                 |
|                          |                                                                 | CALISTICI SAGLIN TESISI                                                                                       | 10                                                                                                    |                 |
|                          |                                                                 | ÇALIŞTIGI ÜNITENIN ADI                                                                                        | 1                                                                                                    |                 |
|                          |                                                                 | ÇALIŞTIGI ÜNITEDE ÇALIŞMA SÜRESI                                                                              | 119                                                                                                    |                 |
|                          |                                                                 | ILETIŞIM BILGISI                                                                                              | 2 (555) 555-5555                                                                                                    |                 |
|                          |                                                                 | SERTIFIKALAR (VARSA)                                                                                          | 1                                                                                                    |                 |
|                          |                                                                 | DAHA ÖNCEKİ ALINAN SERTİFİKALARIN<br>TESCİL TARİHİ                                                            | -                                                                                                    |                 |
|                          |                                                                 | DAHA ÖNCEKİ SERTİFİKALI EĞİTİM                                                                                | 1                                                                                                    |                 |
| https://ekip             | p.saglik.gov.tr/CertificateRegister/EducationApplication/Applic | ationReport?id=4193# JRU SAYISI                                                                               |                                                                                                    | -               |